# رسم نمودار

(SAS)

تدوین: مرکز تحلیل آماری خوارزمی \*\*\* <u>www.kharazmi-statistics.ir</u> مرکز آماری خوارزمی

مقدمه:

رسم نمودار یکی از آسان ترین راهها برای انتقال اطلاعات در یک نگاه است. به طوری که چنین سرعت انتقال اطلاعاتی در جدول وجود ندارد. برای رسم نمودار در نرمافزار SAS هم می توان از فرامین در صفحه دستورات برای رسم نمودار استفاده کرد و هم امکاناتی که در منوهای نرمافزار قرار داده شده است. رسم نمودارهای دو و سه بعدی از دیگر امکانات موجود در این نرمافزار است. در این متن تلاش شده تا رسم انواع نمودارهای مورد نیاز در نرم افزار SAS آموزش داده شود.

مطالبی که در این متن بیان شده است عبارتند از:

گام PROC CHART

رسم نمودارهای ستونی، سطری و دایره ای

امکانات بیشتر در رسم نمودار

روش منویی در رسم نمودار

نمودار میله ای

ينجره Horizontal bar chart: option

نمودار دايرماي

معرفی pie chart: option

نمودار هيستوگرام

معرفی دیگر امکانات در نمودار histogram

نمودار جعبه ای

نمودار سه بعدی

ويرايش نمودار

#### گام PROC CHART

رسم نمودار یکی از روشهای آسان در انتقال سریع اطلاعات است. به وسیلهی رسم نمودار میتوان توزیع مقادیر یک متغیر، رابطهی بین دو متغیر، مقدار میانگین برای ردههای مختلف و ... را نمایش داد. در نرمافزار SAS گام proc chart نمودارها را برای متغیرهای حرفی و عددی رسم میکند.

<mark>متغیر نمودار</mark>: این متغیر که میتواند حرفی یا عددی باشد تعداد ستونها، سطرها و یا برشهای یک نمودار دایرهای را تعیین میکند.

متغیر تحلیل: ممکن است برای هر ردهی مربوط به متغیر نمودار، بخواهیم آمارهای مربوط به یک متغیر دیگر را محاسبه کنیم. متغیر اخیر را متغیر تحلیل مینامند، متغیر تحلیل همواره عددی خواهد بود. برای روشن شدن این مطلب، نموداری را در نظر بگیرید که در آن میانگین قد را جداگانه برای دو جنس زن و مرد نمایش میدهد. در اینجا متغیر نموار <u>جنسیت</u> بوده و متغیر تحلیل <u>قد</u> میباشد.

شکل کلی گام proc chart به صورت زیر است.

Proc chart data=database;

Vbar chartvar/options;

Hbar chartvar/options;

Pie chartvar/options;

که در آن chartvar نام متغیر نمودار است و گزارههای hbar , vbar وpie به ترتیب برای رسم نمودارهای ستونی سطری و دایرهی به کار میرود.

## رسم نمودارهای ستونی سطری و دایره ای

برای رسم نمودارهای مورد نظر و استفاده از فرامین بیان شده در بالا به مثال زیر توجه نمایید.

مثال: در جدول روبرو دادههای مربوط به سن، قد و وزن و جنسیت دانش آموزان یک آموزشگاه و میزان فعالیت آنها در کارهای فوق برنامه است.

> جنسی<u>ت</u>:۱ = زن و ۲= مرد میزان فعالیت: ۵ = بسیار فعال ، ... ، ۱ = بدون فعالیت دادههای جدول را در نرمافزار وارد نمایید. برای آموزش چگونگی ورود داده در نرمافزار میتوانید به فایل "<mark>نحوهی</mark> ورود داده در نرم افزار Sas" در صفحه آموزش نرمافزار Sas در سایت مرکز تحلیل آماری خوارزمی مراجعه نمایید.

در این مثال قصد داریم نمودار ستونی جنسیت، نمودار سطری برای متغیر سن و نمودار دایرهای میزان فعالیت را رسم نماییم. برای این منظور دستورات را مطابق عبارتهای پایین در صفحهی دستورات بنویسید.

|    | جنسيت | سن | قد  | وزن | ميزان فعاليت |
|----|-------|----|-----|-----|--------------|
| ١  | ١     | 14 | ۱۵۲ | ۵٨  | ۴            |
| ۲  | ٢     | ۱۵ | 149 | ۵۷  | ١            |
| ٣  | ٢     | ۱۷ | ۱۵۸ | ۶.  | ۴            |
| ۴  | ١     | ۱۵ | 149 | 49  | ٢            |
| ۵  | ٢     | 14 | 187 | ۵٨  | ۵            |
| ۶  | ٢     | 17 | ۱۵۸ | ۵۲  | ٣            |
| ۷  | ١     | 14 | 147 | ۵۴  | ٢            |
| ٨  | ١     | ۱۵ | ۱۵۸ | ۶١  | ۵            |
| ٩  | ١     | ۱۷ | 149 | 41  | ١            |
| 1+ | ٢     | ۱۸ | ۱۵۷ | ۵۷  | ٢            |
| 11 | ١     | 18 | 108 | ۵۳  | ٣            |
| ١٢ | ٢     | 14 | 147 | ۵۰  | ٢            |
| ١٣ | ١     | 14 | 187 | ۵١  | ۵            |
| 14 | ١     | ۱۵ | 104 | ۵۲  | ۴            |
| 10 | ٢     | 18 | 149 | ۶.  | ۵            |
| 18 | ١     | 14 | 10. | ۵١  | ۴            |
| ۱۷ | ٢     | ۱۵ | 18. | ۵۹  | ١            |
| ۱۸ | ٢     | ۱۷ | ۱۷۰ | ۵۸  | ٢            |
| ۱۹ | ١     | ۱۸ | ١٨۴ | ۵۴  | ۵            |
| ۲. | ١     | ١٢ | 194 | ۶۲  | ٣            |

title'chart';

**data** kharazmi;

input sex age hight weight actlevel;

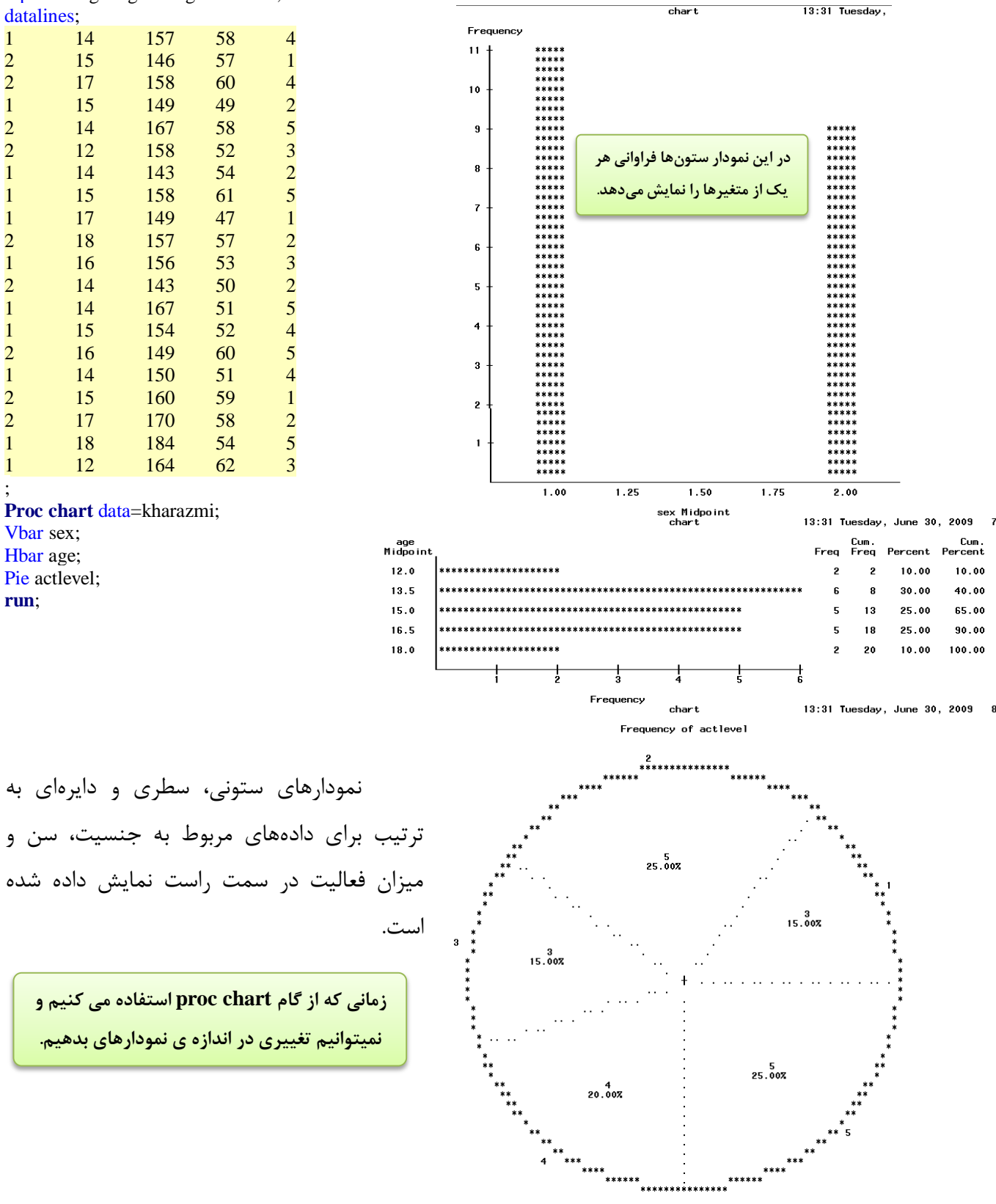

امکانات بیشتر در رسم نمودار

 چنانچه بخواهیم نمودارهای درصد فراوانی، فراوانی انباشته، و درصد فراوانی را رسم کنیم می توانیم از فرمان type استفاده کنیم.

| Type=freq            | فراوانی (پیش فرض)    |
|----------------------|----------------------|
| percecnt یا Type=pct | درصد فراوانی         |
| Type=cfreq           | فراواني انباشته      |
| cpercecnt یا Type=   | درصد فراواني انباشته |

مثلا برای رسم نمودار سطری درصد فراوانی انباشته میتوان اینطور نوشت:

Hbar age/ type=cpet;

| age<br>Midpoint | Fr                             | req | Cum.<br>Freq | Percent | Cum.<br>Percent | مدانول که د زیردا این به شاهده به کند        |
|-----------------|--------------------------------|-----|--------------|---------|-----------------|----------------------------------------------|
| 12.0            | ****                           | 2   | 2            | 10.00   | 10.00           | همانطور که در نمودار روبرو مشاهده می کنید    |
| 13.5            | ******                         | 6   | 8            | 30.00   | 40.00           | <del>.</del>                                 |
| 15.0            | *******                        | 5   | 13           | 25.00   | 65.00           | نمودار درصد فراوانی انباشته همراه با جدول ان |
| 16.5            | ***********                    | 5   | 18           | 25.00   | 90.00           |                                              |
| 18.0            | *******                        | 2   | 20           | 10.00   | 100.00          | رسم شده است. چنانچه بخواهیم جدول رسم         |
|                 | 10 20 30 40 50 60 70 80 90 100 |     |              |         |                 | , , , .                                      |
|                 | Cumulative Percentage          |     |              |         |                 | نشود از عبارت nostat استفاده می کنیم.        |

Hbar age/ type=cpet nostat;

در نمودار سطری ملاحظه می کنید که ۵ نقطه مشخص شده است در صورتی که تنها دو نقطه باید در نظر گرفته شود. با فرمان discrete به نرمافزار می گوییم متغیر نمودار عددی گسسته است. بنابراین تعداد ردهها باید برابر با تعداد مقادیر این متغیر باشد.

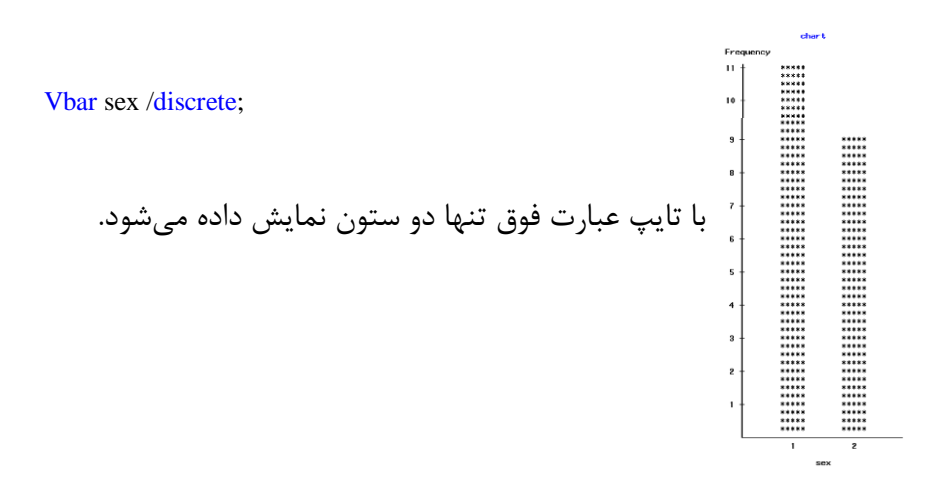

- Sumvar در صورت لزوم متغیر تحلیل را مشخص می کند. با تایپ type=mean می توان به جای حاصل جمع، میانگین مقادیر را نمایش داد.
  - چنانچه بخواهیم تعداد ستونهای نمودار را مشخص کنیم از عبارت levels استفاده میکنیم.
  - برای رسم جداگانهی نمودار از ردههای یک متغیر سوم و کنارهم از امکان group استفاده می کنیم.
- در group چند نمودار جداگانه رسم می شود. عبارت subgroup این امکان را می دهد که هر ستون اصلی
  به تعداد رده های مربوط به متغیر سوم تقسیم گردد.
- با عبارت (midpoint(=axis) این امکان فراهم می شود که مقادیری را که افقی(عمودی) ظاهر می شود را مشخص کنیم. این مقادیر در محور افقی، نقاط میانی رده ها قرار می گیرند.
- با استفاده از عبارت (space (=gspace میتوان فاصله ی بین ستون ها (رده ها) را تغییر داد. gspace همواره همراه با group به کار می رود.
  - عبارت width برای تغییر در عرض ستونها (تعداد نماها در عرض) بکار میرود.
  - Ref مى تواند از نقاط دلخواه محور عمودى، خطوط مرجع يا راهنما را رسم كند.

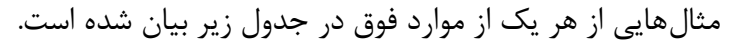

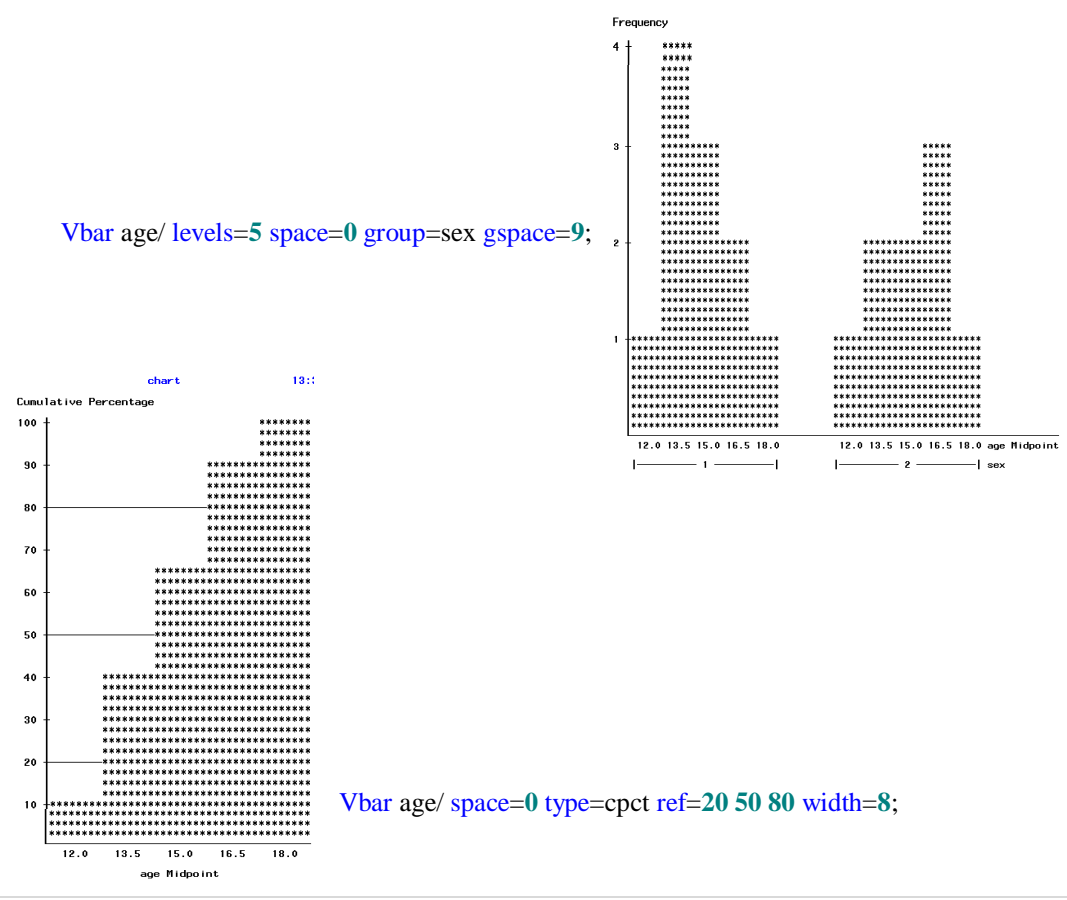

7 www.Kharazmi-Statistics.ir

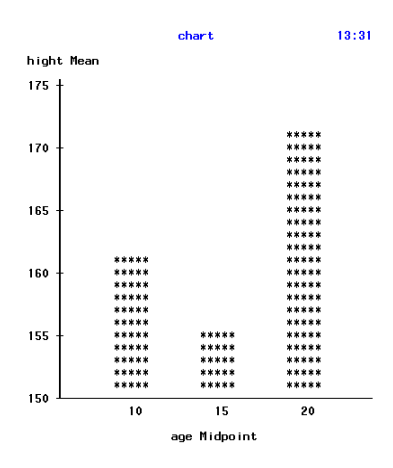

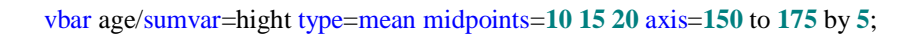

تمامی موارد بیان شده در بالا را میتوان برای هر سه نمودار سطری، ستونی و دایرهای به کار برد به جز عبارت های CPCT, CFREQ, GROUP وSUBGROUP که برای نمودار دایرهای نمی توان استفاده کرد.

روش منویی در رسم نمودار

رسم نمودار به روش منویی این امکان را میدهد که نمودارهایی پویاتر و با کیفیت تر رسم شود. برای این منظور به مثال زیر توجه نمایید.

**مثال**: میخواهیم دادههایی از سری دادههای پیش فرض در نرمافزار را فراخوانی کنیم و نمودارهای آماری را برای متغیرهای بیان شده رسم نماییم.

| یر زیر را انجام دهید. | ەھاى مربوطە مس | برای فراخوانی داد |
|-----------------------|----------------|-------------------|
|-----------------------|----------------|-------------------|

| پس از آن، از قسمت منوی file عبارت   |
|-------------------------------------|
| open by sas name را بزنید. در       |
| پنجرهی باز شدهی جدید مسیر زیر را طی |
| نماييد.                             |

Sasuser > Admit دادهها به صورت روبرو نمایش داده می شود.

|           | Ana    | aly <u>s</u> is |                   |      | •                | Anal                 | y <u>s</u> t |              |        |
|-----------|--------|-----------------|-------------------|------|------------------|----------------------|--------------|--------------|--------|
|           | Dev    | elopn           | nent and Programm | ning | •                | Desig                | n of Experir | nents        |        |
| Reporting |        |                 |                   | •    | Enterprise Miner |                      |              |              |        |
|           | Acc    | essori          | es                |      | •                | Geog                 | raphic Info  | mation Syste | m      |
|           | ASSIST |                 |                   |      |                  | Guided Data Analysis |              |              |        |
|           |        | <b>(-</b> )     | ,                 |      |                  |                      |              |              |        |
| Ad        | lmit   | Bro             | wse)              |      |                  |                      |              |              |        |
|           |        | ID              | Name              | Sex  | Age              |                      | Date         | Height       | Weight |
|           | 1      | 2450            | Maximum MA        | 14   |                  | 27                   |              | 1 7          | 1/     |

Solutions

|    | ID   | Name           | Sex | Age | Date | Height | Weight | ActLevel | Fee    |
|----|------|----------------|-----|-----|------|--------|--------|----------|--------|
| 1  | 2458 | Murray, W      | М   | 27  | 1    | 72     | 168    | HIGH     | 85.20  |
| 2  | 2462 | Almers, C      | F   | 34  | 3    | 66     | 152    | HIGH     | 124.80 |
| 3  | 2501 | Bonaventure, T | F   | 31  | 17   | 61     | 123    | LOW      | 149.75 |
| 4  | 2523 | Johnson, R     | F   | 43  | 31   | 63     | 137    | MOD      | 149.75 |
| 5  | 2539 | LaMance, K     | М   | 51  | 4    | 71     | 158    | LOW      | 124.80 |
| 6  | 2544 | Jones, M       | М   | 29  | 6    | 76     | 193    | HIGH     | 124.80 |
| 7  | 2552 | Reberson, P    | F   | 32  | 9    | 67     | 151    | MOD      | 149.75 |
| 8  | 2555 | King, E        | М   | 35  | 13   | 70     | 173    | MOD      | 149.75 |
| 9  | 2563 | Pitts, D       | М   | 34  | 22   | 73     | 154    | LOW      | 124.80 |
| 10 | 2568 | Eberhardt, S   | F   | 49  | 27   | 64     | 172    | LOW      | 124.80 |
| 11 | 2571 | Nunnelly, A    | F   | 44  | 19   | 66     | 140    | HIGH     | 149.75 |
| 12 | 2572 | Oberon, M      | F   | 28  | 17   | 62     | 118    | LOW      | 85.20  |
| 13 | 2574 | Peterson, V    | М   | 30  | 6    | 69     | 147    | MOD      | 149.75 |
| 14 | 2575 | Quigley, M     | F   | 40  | 8    | 69     | 163    | HIGH     | 124.80 |
| 15 | 2578 | Cameron, L     | М   | 47  | 5    | 72     | 173    | MOD      | 124.80 |
| 16 | 2579 | Underwood, K   | М   | 60  | 22   | 71     | 191    | LOW      | 149.75 |
| 17 | 2584 | Takahashi, Y   | F   | 43  | 29   | 65     | 123    | MOD      | 124.80 |
| 18 | 2586 | Derber, B      | М   | 25  | 23   | 75     | 188    | HIGH     | 85.20  |
| 19 | 2588 | Ivan, H        | F   | 22  | 20   | 63     | 139    | LOW      | 85.20  |
| 20 | 2589 | Wilcox, E      | F   | 41  | 16   | 67     | 141    | HIGH     | 149.75 |
| 21 | 2595 | Warren, C      | М   | 54  | 7    | 71     | 183    | MOD      | 149.75 |

8 www.Kharazmi-Statistics.ir

دادههای مورد نظر اطلاعات ۲۱ شخص از جمله نام، سن، تاریخ و ... را نمایش می دهد.

زمانی، که دادهها نمایش داده می شود در نوار ابزار، منوی ghraph ایجاد می شود. و همچنین چنانچه بر روی دادهها راست کلیک کنید کادر نمایان شده عبارت graph را داراست.

| • | برای رسم نمودارهای مورد نظر از منوی graph استفاده میکنیم.          |
|---|--------------------------------------------------------------------|
|   | در منوی باز شد امکان رسم نمودارهای میلهای (عمودی و افقی)، دایرهای، |
|   | هیستوگرام، جعبهای، نمودار احتمال، پراکنش (دوبعدی و سهبعدی)، نمودار |
| • | تراز (همارتفاع) و نمودار سه بعدی فراهم شده است.                    |
|   |                                                                    |

Graphs

C ID C Name Date Height Weight Fee

Resove

Bar Chart Pie Chart... Histogram... Box Plot ... Probability Plot Scatter Plot Contour Plot... Surface Plot...

### نمودار میله ای

می خواهیم نمودار میلهای میانگین سن را با توجه به میزان مختلف فعالیت به تفکیک جنسیت رسم نماییم. برای این منظور از منوی graph نمودار bar chart و سیس یکی از حالتهای عمودی و افقی را انتخاب می کنیم. (در اينجا افقى انتخاب شده است.)

> OK Cance 1

Reset Save Options

Help

متغیر میزانفعالی را به کادر chart و جنسیت را به کادر group by منتقل کنید. (جهت انتقال متغیرها به کادرهای مجتلف بر روی متغیر دبلکلیک ممای<sup>ید</sup> و جهت بازگرداندن دوباره به کادر سمت چپ م روی متغیر کلیک کرده و دکمهی remove در پایس سمت چپ کادر را رزید.) سپس دکمه ی option را بزنید. چنانچه بخواهیم نمودار جنسیتها به تفکیک رسم نشود و هر دو جنسیت در یک میله رسم شود می توانید متغیر جنسیت را در کادر stack by قرار دهید.

#### ينجره Horizontal bar chart: option

زبانهی number of bars دارای دو کادر است. کادر بالا برای تعیین تعداد ستونهای نمودار و کادر یایین برای چگونگی قرار گیری به ترتیب پیشفرض، صعودی و یا نزولی است.

Vertical Bar Chart: Admit

Sex

Group By

Stack By

Options Titles Variables

Char

⊙ 2-D ○ 3-D

tLevel

Bar type\_

- در زبانه bar value در کادر statistical to chart آماره یمورد نظری که برای نمودار مدنظر است را انتخاب می کنیم. در اینجا آماره ی میانگین انتخاب می شود. در کادر analysis variable متغیری که قصد تحلیل آن را داریم انتخاب می کنیم. (متغیر سن)
- زبانه و میله و نوشته میزان انجام تنظیمات فونت و گرافیک مربوط به دور میله و نوشته ها، میزان change bar ضخامت خطوط دورمیله و میزان عرض میله های مربوط به نمودار است. در بخش change bar ضخامت خطوط دورمیله و میزان عرض میله های مربوط به نمودار است. در بخش change bar گروه از میله و ای و میزان عرض میله های مربوط به نمودار است. در بخش میزان هر گروه از میله و ای گروه دیگر متفاوت خواهد شد. به طور مثال رنگ گروه خانم ها با آقایان تفاوت می شود.
  و با زدن حالت عاله bars the same هم رنگ می شود.
  - زبانهی statictics جهت آمارهای عمودی و
    افقی مربوط به میلهها است.
  - زبانهی details برای رسم خط نشانگر (بدون خط، پشت میلهها و بر روی میلهها) و جهت تنظیم رنگ در قسمتهای مختلف نمودار از جمله پس زمینهی نمودار قرار داده شده است.

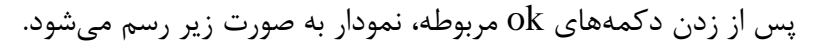

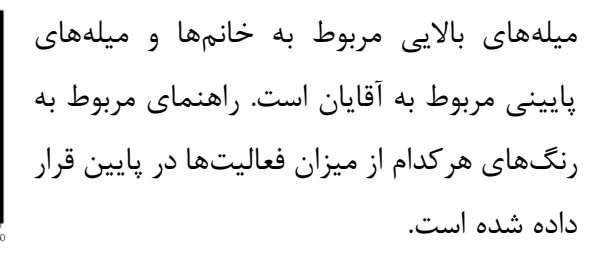

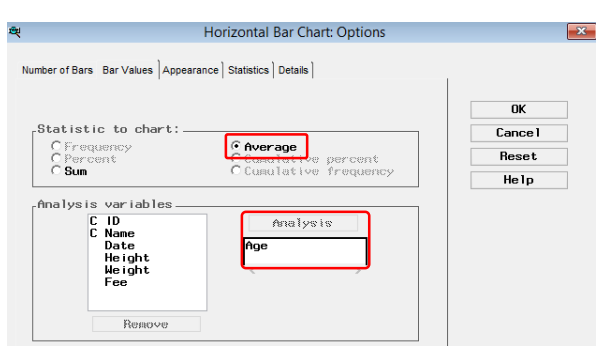

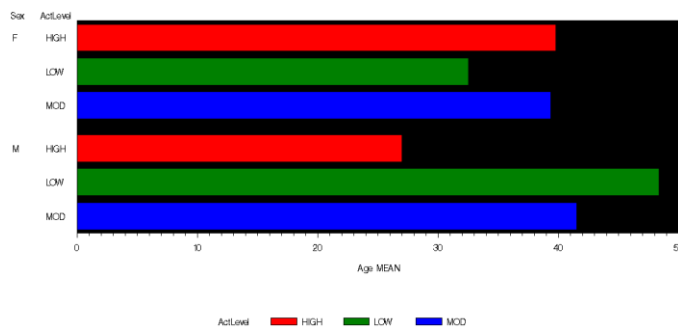

چنانچه متغیر Sex را در کارد stack by قرار دهیم نمودار به صورت زیر خواهد بود.

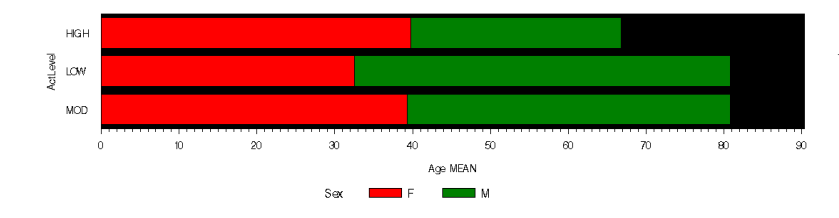

رنگ قرمز مربوط به خانمها و رنگ سبز داده های مربوط به آقایان است.

نمودار دايرهاي

در این حالت قصد داریم نمودار دایرهای برای میانگین سن و به تفکیک میزان فعالیت را رسم کنیم. برای این منظور پس از انتخاب نمودار دایرهای در منوی graph پنجرهی C ID C Name C Sex Date Height Weight Fee ОК زیر باز می شود. در ینجره pie chart: admit متغیر میزان ictLeve l Cance I Reset فعالیت را به قسمت chart انتقال دهید. جهت رسم نمودار دو و Save Options Help Pie type سه بعدی نمودار می توان در قسمت pie type گزینهی مورد نظر ○ 2-D ⊙ 3-D Reaove را انتخاب کنید و در اینجا ۳ بعدی انتخاب شده است. Options Titles Variables

برای انجام مابقی تنظیمات دکمه option را کلیک کنید. پنجره pie chart: option نمایش داده شود.

# معرفی pie chart: option

- زبانهی number of slices جهت تنظیم تقسیمبندهای مربوط به نمودار است. مثلا چنانچه بخواهیم نمودار دایرهای برای سن را رسم کنیم می توانیم با زدن گزینهی slices for specified levels و دکمهی specify محدودهی طبقهبندی را مشخص کرده تا نرمافزار براساس فراوانی هر طبقه، نمودار را رسم نماید.
  - Pie Chart: Option: کادر بالا در زبانهی slice values جهت انتخاب Number of Slices Slice Values Labels Appearance Details آمارهی مورد نظر برای محاسبه است در اینجا Cance1 C Sue • Average Reset Help آمارهی میانگین. و کادر پایین متغیر مورد نظر Analysis برای انجام محاسبات انتخاب می شود در اینجا سن.
- چنانچه بخواهیم بر روی هر یک از بخشهای نمودار از درصد آن بخش آگاه شویم می توانیم در زبانهی labeles از گزینهی pie percentage استفاده کنیم. با کلیک کردن گزینهی slice level و slice ، slice از گزینه

value سطح طبقهبندی هر یک از بخشهای نمودار و مقدار آنها مشخص می شود. در کادر corresponding label placement نيز می توانید مکان قرار گیری درصد و ... را مشخص کنید.

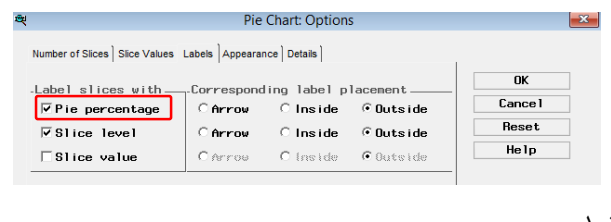

Statistic to chart

malysis variables

a lysis C ID C Name C Sex Date Height Weight Fee

C Frequen C Percent

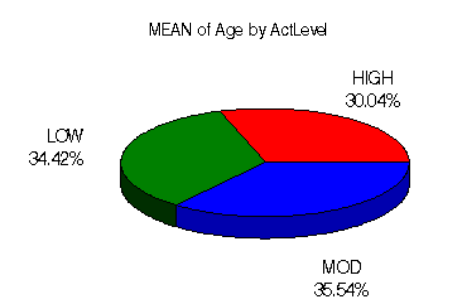

• زبانهی appearance جهت تنظیمات گرافیکی و فونت در نمودار کاربرد دارد.

نمودار هيستوگرام

مىخواهيم نمودار هيستوگرام براى متغير سن به تفكيك جنسيت را رسم نماييم.

از منوی graph نمودار هیستوگرام را انتخاب نمایید. متغیر سن را در کادر analysis و متغیر جنسیت را در کادر class قرار دهید. با زدن دکمهی ok نمودار به تفکیک جنسیت رسم می شود.

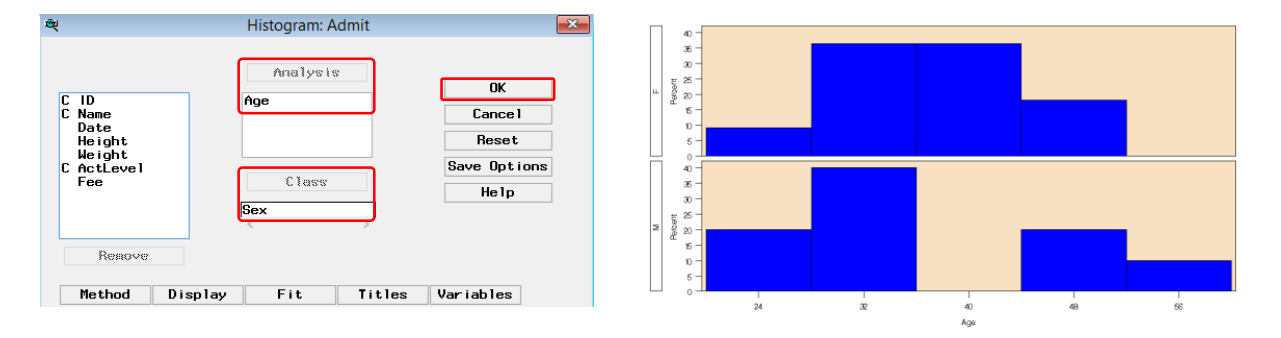

معرفی دیگر امکانات در نمودار histogram

- Method : تقسیم بندی های متغیر و میزان درجه آزادی را مشخص می کنیم.
- Display: تنظیمات مربوط به گرافیک هر یک ستونهای نمودار و و رنگ توزیع نموداری که به آنها برازش میکنیم. در بخش axis option دیگر امکاناتی که میتوان در محور عمودی از مکان قرارگیری نقطهی میانی ستونها درصد و فراوانی قرار داده شده است.
- Fit جهت برازش نمودارهای نرمال، لگنرمال، نمایی و ویبول بر روی نمودار هیستو گرام قرار داده شده است.
  - Title: جهت نوشتن عنوان اصلی و نمودار به کار می رود.

نمودار جعبه ای

می خواهیم به کمک نمودار جعبهای قد افراد را نسبت به جنسیت با یکدیگر مقایسه کنیم. از منوی graph نمودار جعبهای را انتخاب کنید.

X

OK Cancel Reset ve Options

Help

| در قسمت analysis متغیر سن و در بخش class جنسبت       |
|------------------------------------------------------|
| را قرار میدهیم با زدن دکمهی ok نمودار زیر رسم میشود. |

با توجه به نمودار میانهی سن خانمها از آقایان بیشتر(خط درون مستطیل) و دامنه سن در گروه آقایان بیشتر از خانمها است.

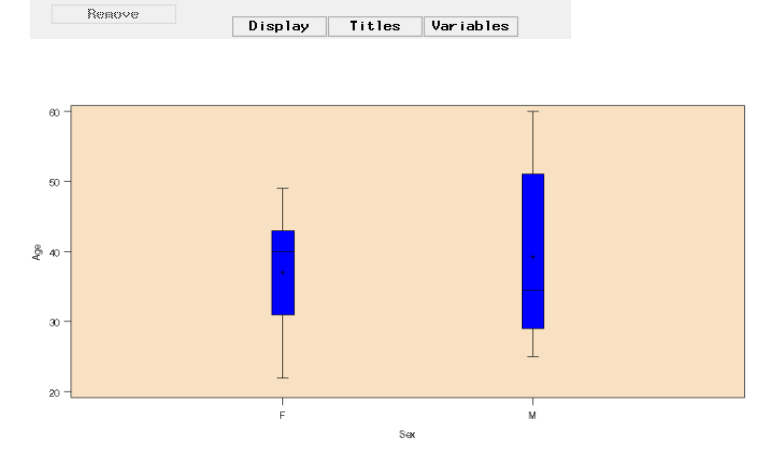

Box Plot: Admit

Analysis

Class

C ID C Name Date Height Weight ActLeve Fee

نمودار سه بعدی

نمودار سه بعدی را انتخاب میکنیم. برای محور x متغیر age برای محور y متغیر hight برای محور ok متغیر fee انتخاب میشود با زدن دکمهی ko نمودار به شکل زیر رسم میشود.

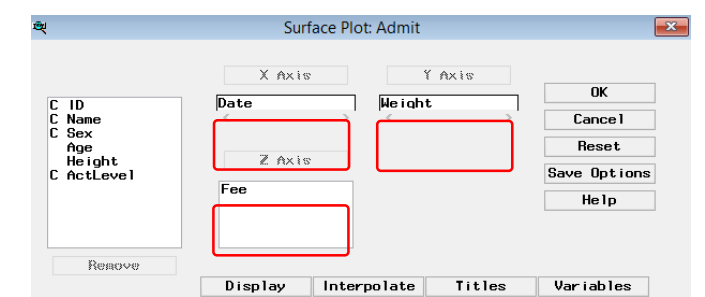

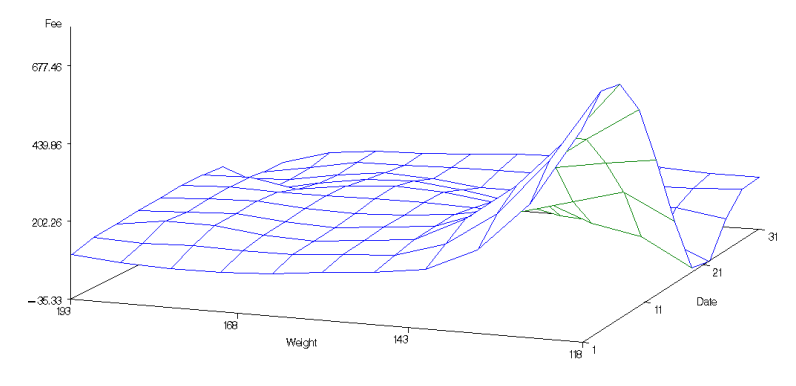

ويرايش نمودار

منبع:

- تاتا،ماهبانو و موسوی، سید مرتضی (۱۳۹۰) آموزش کاربردی SAS، تهران: انتشارات پندار پارس
- جمالزاده،محمد و شارقی، مجتبی(۱۳۸۳) تحلیلهای آماری با استفاده از تحلیلگر کاربردی SAS